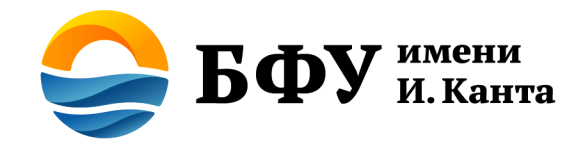

## Как узнать свой FWCI?

Центр развития публикационной активности Email: articles@kantiana.ru Телефон: + 7 (4012) 595- 595 доб. 7851

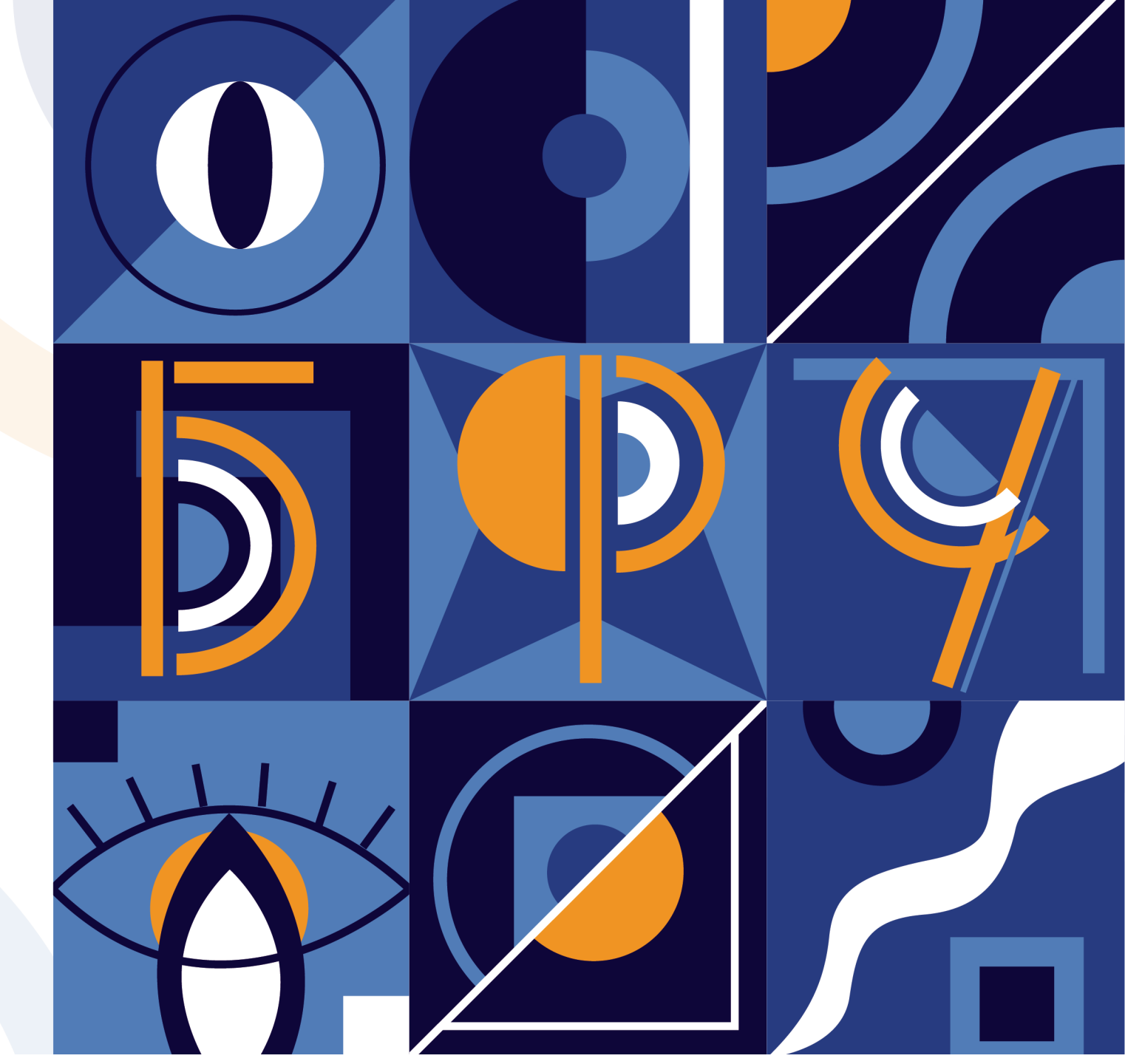

## Показатель FWCI\*

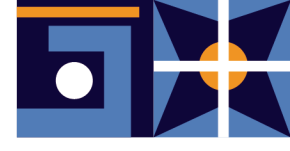

| № п/п | Наименование<br>показателя                                            | Условия начисления баллов                                                                                                    | Проректор,<br>ответственный за<br>верификацию данных |
|-------|-----------------------------------------------------------------------|----------------------------------------------------------------------------------------------------|------------------------------------------------------|
| 3.    | Взвешенный по<br>отрасли уровень<br>цитируемости<br>публикаций (FWCI) | Баллы начисляются за взвешенный по отрасли уровень цитируемости публикаций сотрудника<br>университета из числа ППС. Учитываются публикации за последние 3 полных года,<br>предшествующих году оценки, типов Article, Review, без учета самоцитирования, на основе<br>идентификатора автора в Scopus.<br><u>Оценка выполнения показателя:</u><br>6 баллов – FWCI более 1,0;<br>3 балла – FWCI от 0,6 до 1,0;<br>1 балл – FWCI от 0,35 до 0,6.<br><u>Источник информации:</u> онлайн-платформа SciVal. | Демин М.В.                                           |

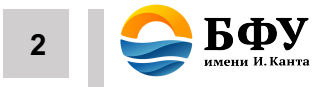

#### Показатель FWCI

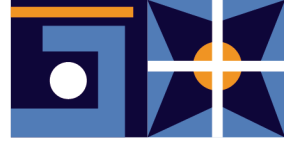

#### Показатель FWCI

 это отношение суммарного количества цитирований, фактически полученных работами всех представителей категории, и общего количества цитирований, ожидаемого исходя из среднего показателя для соответствующей отрасли знания.

- Среднее нормализованное цитирование FWCI вычисляется как среднее арифметическое значений FWCI, определенных для каждой из указанных публикаций.
- Для вычисления FWCI публикации должны быть проиндексированы системой Scopus и выйти в течение последних 3 лет (согласно данным Scopus). Например, в 2022 г. берется временной промежуток 2019-2021 гг.
- □ Тип публикаций: «Article» и «Review»

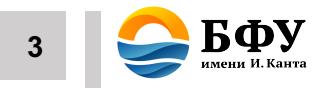

#### Если показатель FWCI:

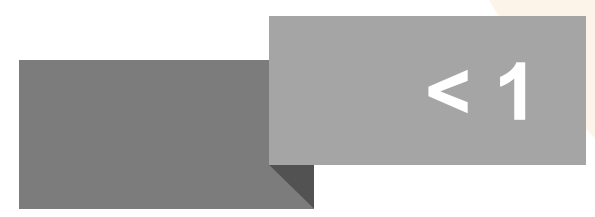

#### Меньше 1

Значит рассматриваемые работы цитируются меньше, чем ожидалось согласно глобальному среднему показателю

#### Равен 1

Показатели рассматриваемых работ полностью соответствуют ожидаемому глобальному среднему значению

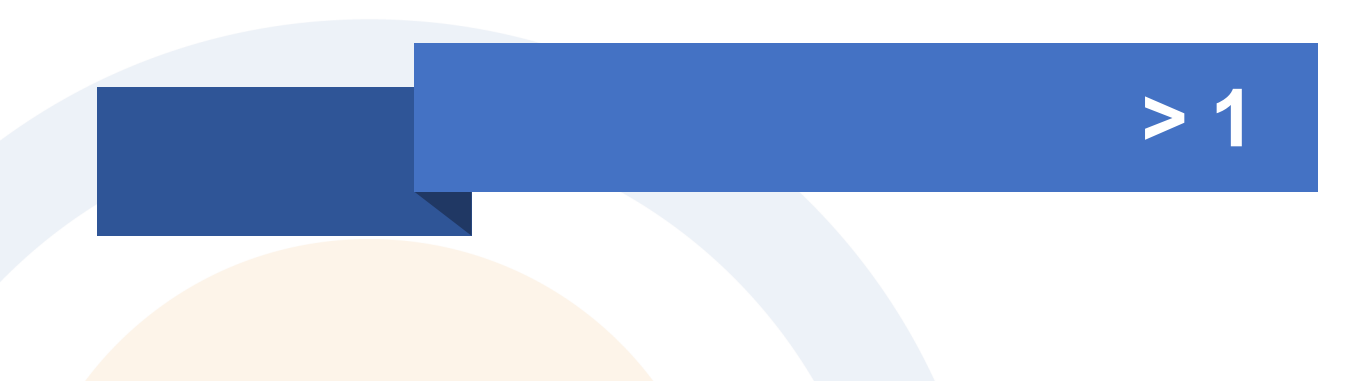

#### Больше 1

Рассматриваемые работы цитируются больше, чем ожидается согласно глобальному среднему значению.

Например, FWCI 1,48 означает, что цитируемость на 48% выше ожидаемой.

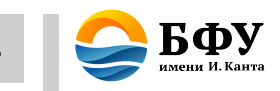

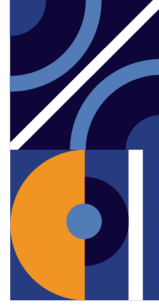

#### Перед началом работы

Рассчитать свой FWCI можно при помощи системы SciVal, но для этого <u>необходимо быть зарегистрированным пользователем</u> базы данных Scopus.

Регистрироваться в Scopus нужно с IP адреса Университета (можно воспользоваться любым рабочим компьютером в корпусах Университета) и использовать корпоративную почту с доменом @kantiana.ru, чтобы у вас была возможность работать с ресурсом удаленно.

Перейдите на сайт <u>https://www.scopus.com/</u> и в верхнем правом углу выберите функцию «Создать учетную запись» и выполните необходимые пункты регистрации.

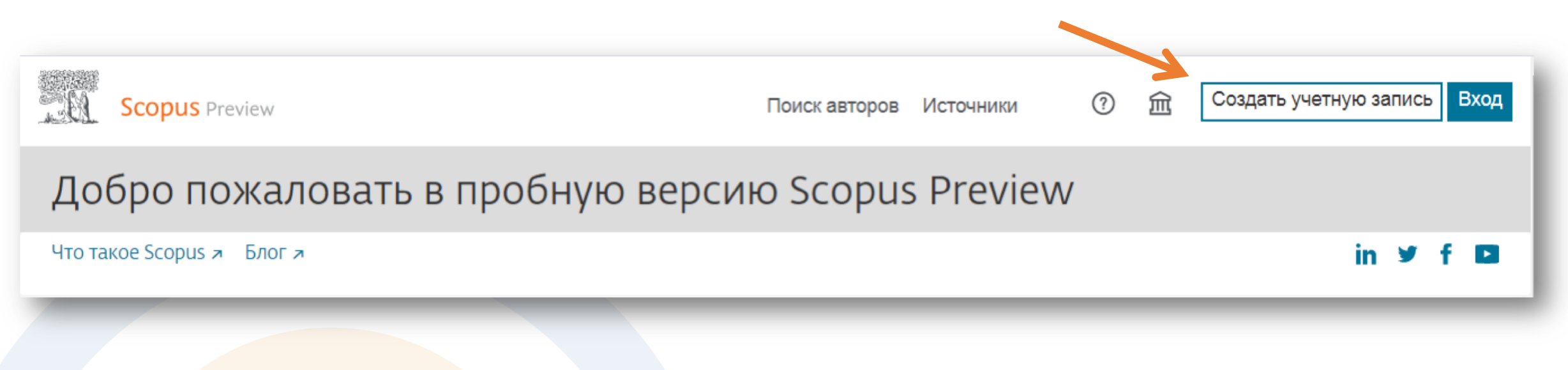

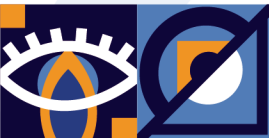

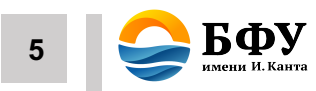

## Как рассчитать свой FWCI:

#### После входа в систему

Необходимо найти свой авторский профил Scopus через поиск по авторам

Найдите самые достоверные, релевантные и свежие исследования. Все в одном месте.

| G  | Докумен             | нты  🐣 Авторы 🏾 🅯 Организации                                                                        | 1   |                 |                                                    |                                    | Советы по пои         | ску 🕐 |
|----|---------------------|----------------------------------------------------------------------------------------------------|-----|-----------------|----------------------------------------------------|------------------------------------|-----------------------|-------|
| По | иск с испо          | льзованием: Автор                                                                                    |     |                 |                                                    |                                    |                       |       |
| B  | ведите фам<br>/anov | илию *                                                                                               |     |                 | Введите имя<br>А О                                 |                                    |                       |       |
| +  | Добавить            | учреждение                                                                                           |     |                 |                                                    |                                    | Поис                  | (Q    |
|    | 18                  | Ivanov, Pavel A.<br>Ivanov, P. A.<br>Ivanov, Pavel                                                   | 155 | 21 loffe        | Institute                                          | Saint Petersburg (ex<br>Leningrad) | Russian<br>Federation |       |
|    | 19                  | Просмотреть последнее название<br>Ivanov, Alexey O.<br>Ivanov, Alexey<br>Ivanov, A. O.<br>Ivanov, A. | 151 | 27 Ural         | Federal University                                 | Yekaterinburg                      | Russian<br>Federation |       |
| ЛЬ |                     | Просмотреть последнее название 🗸                                                                     | ,   |                 |                                                    |                                    |                       |       |
|    | 20                  | Ivanov, A. G.<br>IVANOV, A. G.                                                                       | 145 | 9 All-F<br>Expe | Russian Research Institute of<br>erimental Physics | Sarov                              | Russian<br>Federation |       |

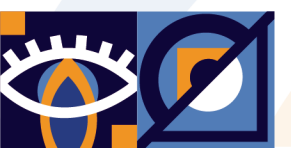

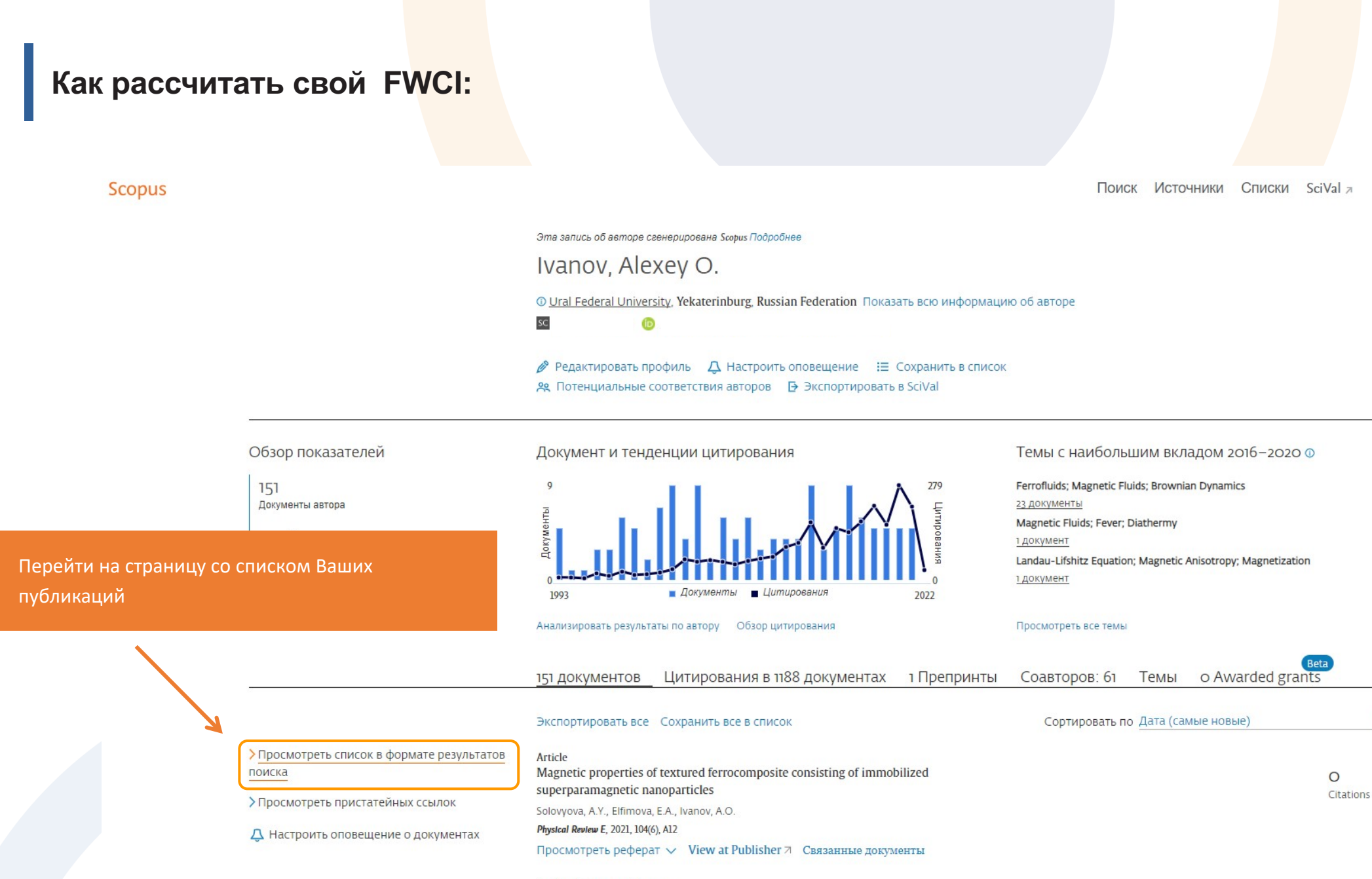

Article • Открытый доступ Computer simulations of dynamic response of ferrofluids on an alternating magnetic field with high amplitude

0 Citations

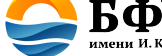

0

0

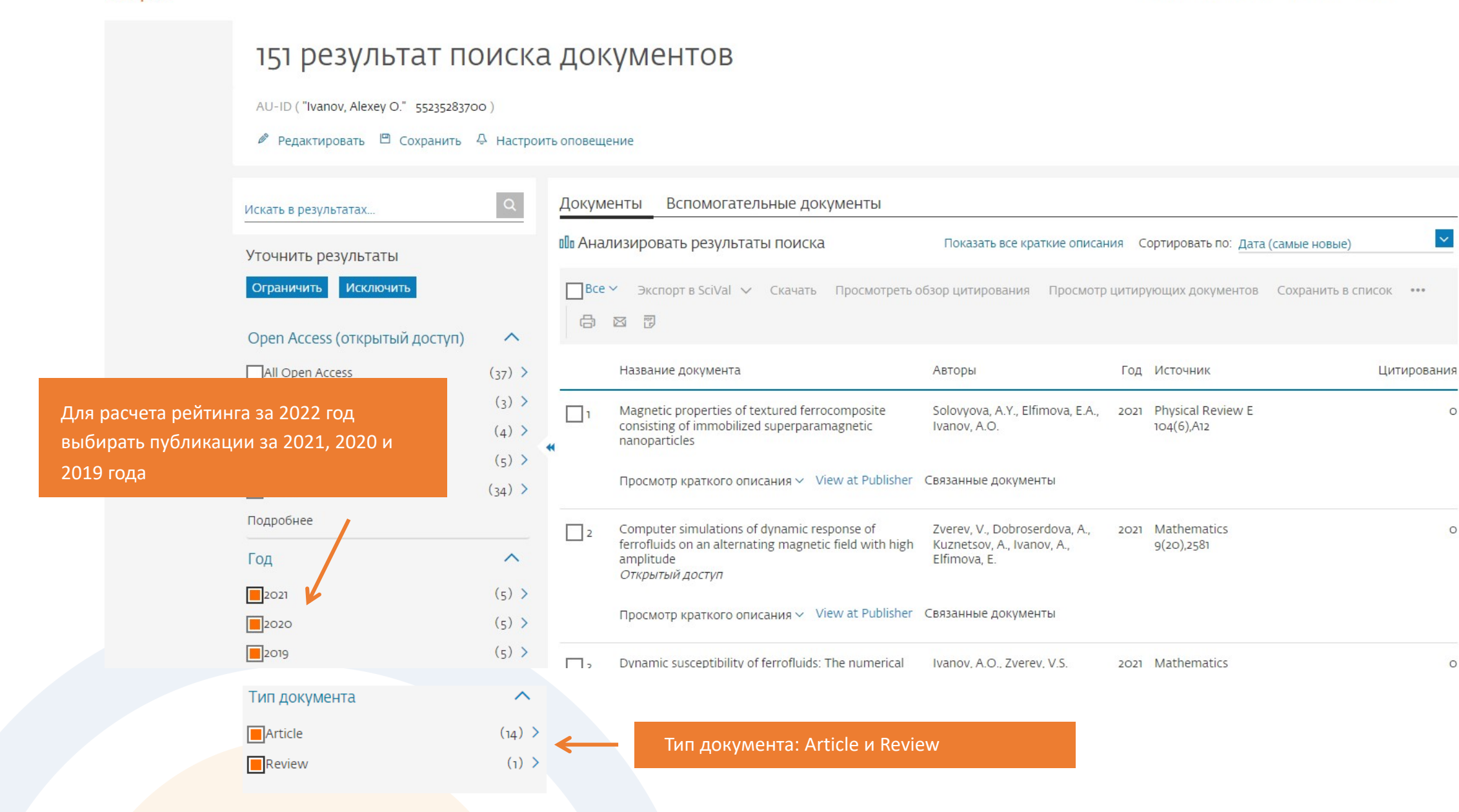

 $\sim$ 

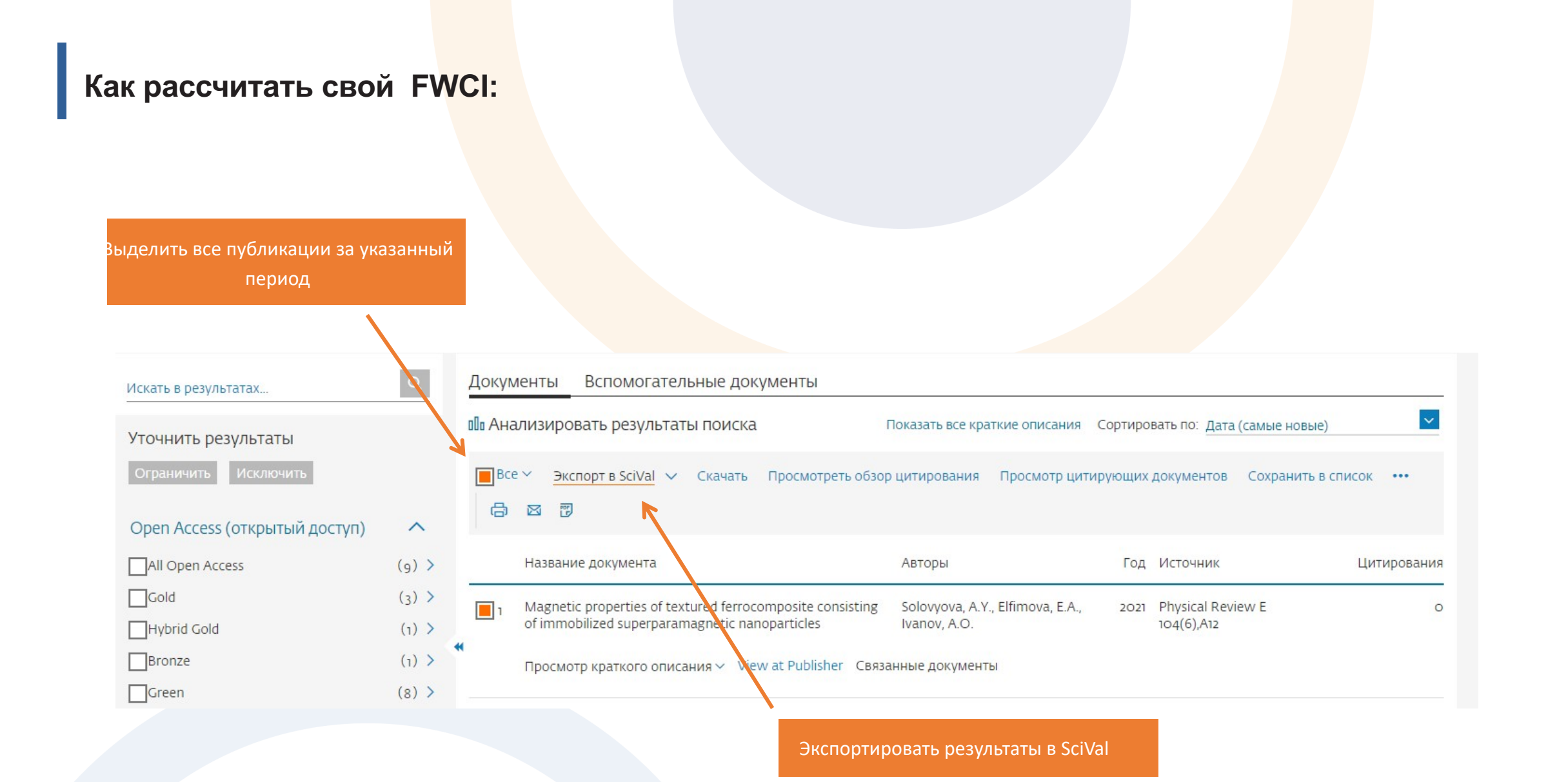

ФУ

## Как рассчитать свой FWCI:

#### Import Publication Set

| 1. Review publications                          | 2. Save Publication Set |   |                                        |                 |
|-------------------------------------------------|-------------------------|---|----------------------------------------|-----------------|
|                                                 |                         |   | Name your Publication Set as           |                 |
|                                                 |                         | 7 | My Publication Set - 10 Ma             | arch 2022       |
|                                                 |                         |   |                                        | 34 of 300       |
| Название экспортированного<br>набора публикаций |                         |   | Add a description (optional)           | 0 of 500        |
|                                                 |                         |   | Add tags (optional)                    | $\checkmark$    |
|                                                 |                         |   | i 15 out of 15 publication<br>imported | ns successfully |

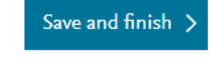

 $\times$ 

Сохранить и продолжить

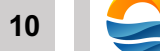

0

0

**БФУ** имени И. Канта

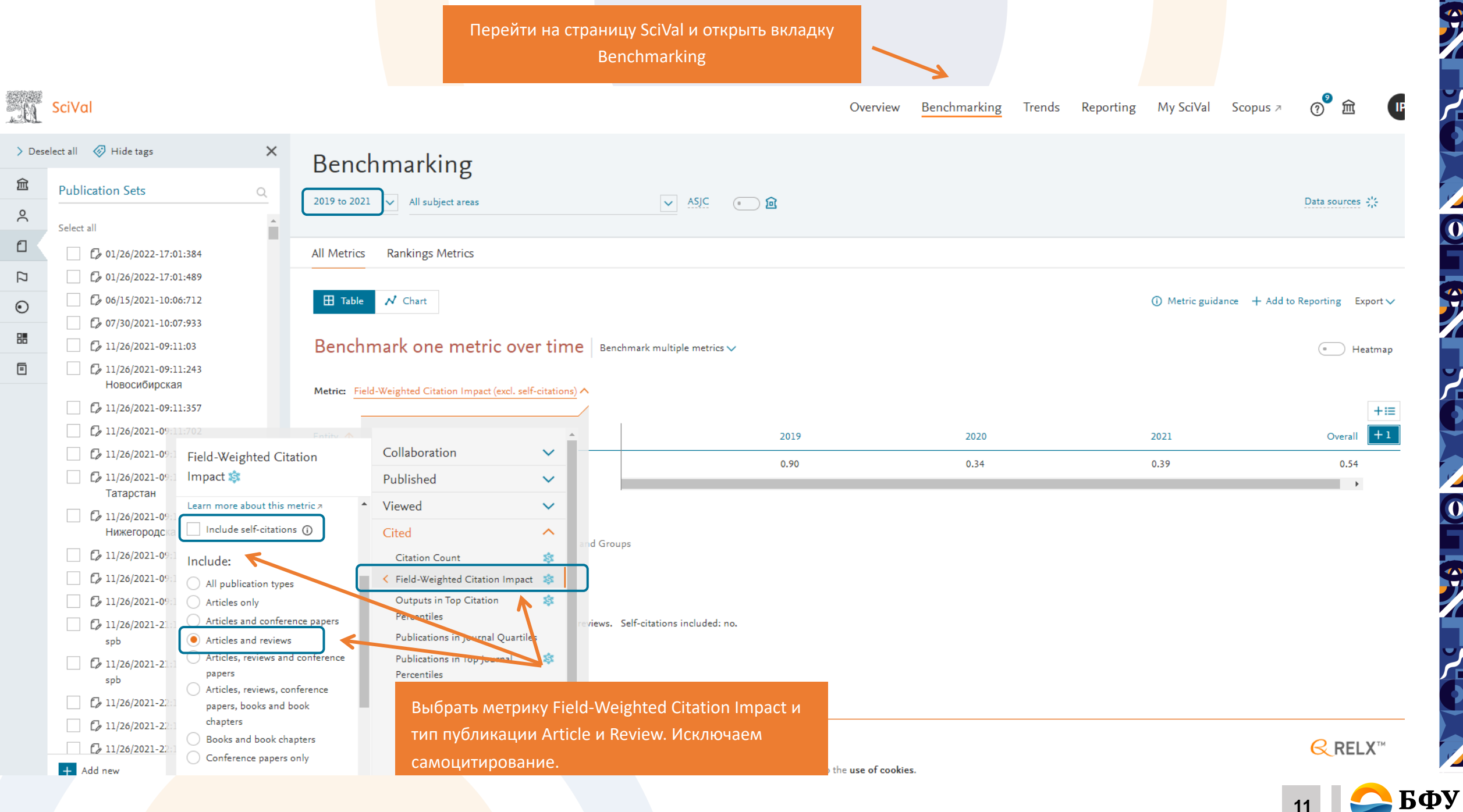

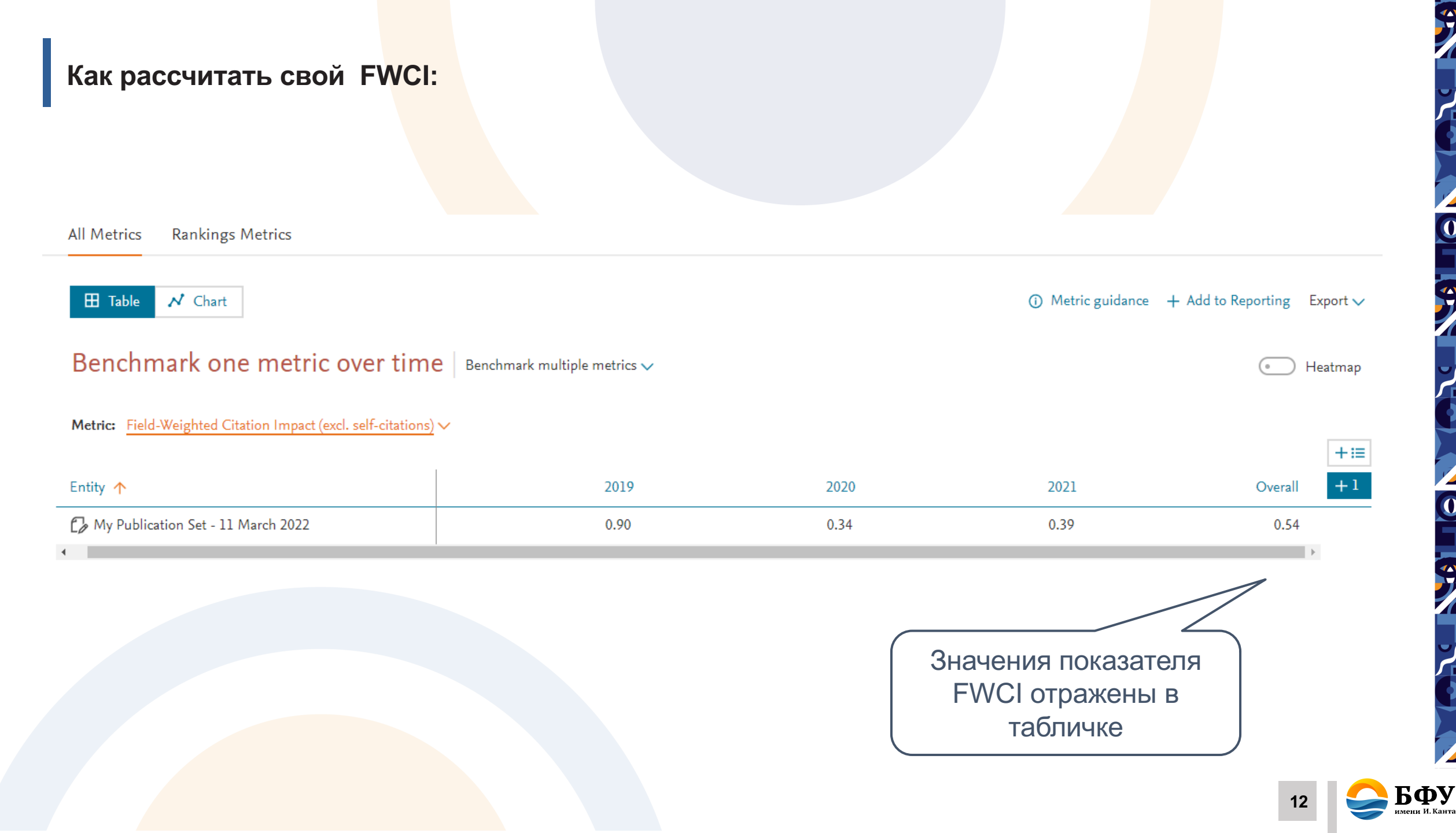

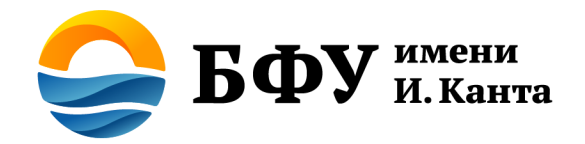

# Центр развития публикационной активности на сайте Университета

https://kantiana.ru/administrativnye-sluzhby/centrrazvitija-publikacionnoj-aktivnosti/

Центр развития публикационной активности Email: articles@kantiana.ru Телефон: + 7 (4012) 595- 595 доб. 7851

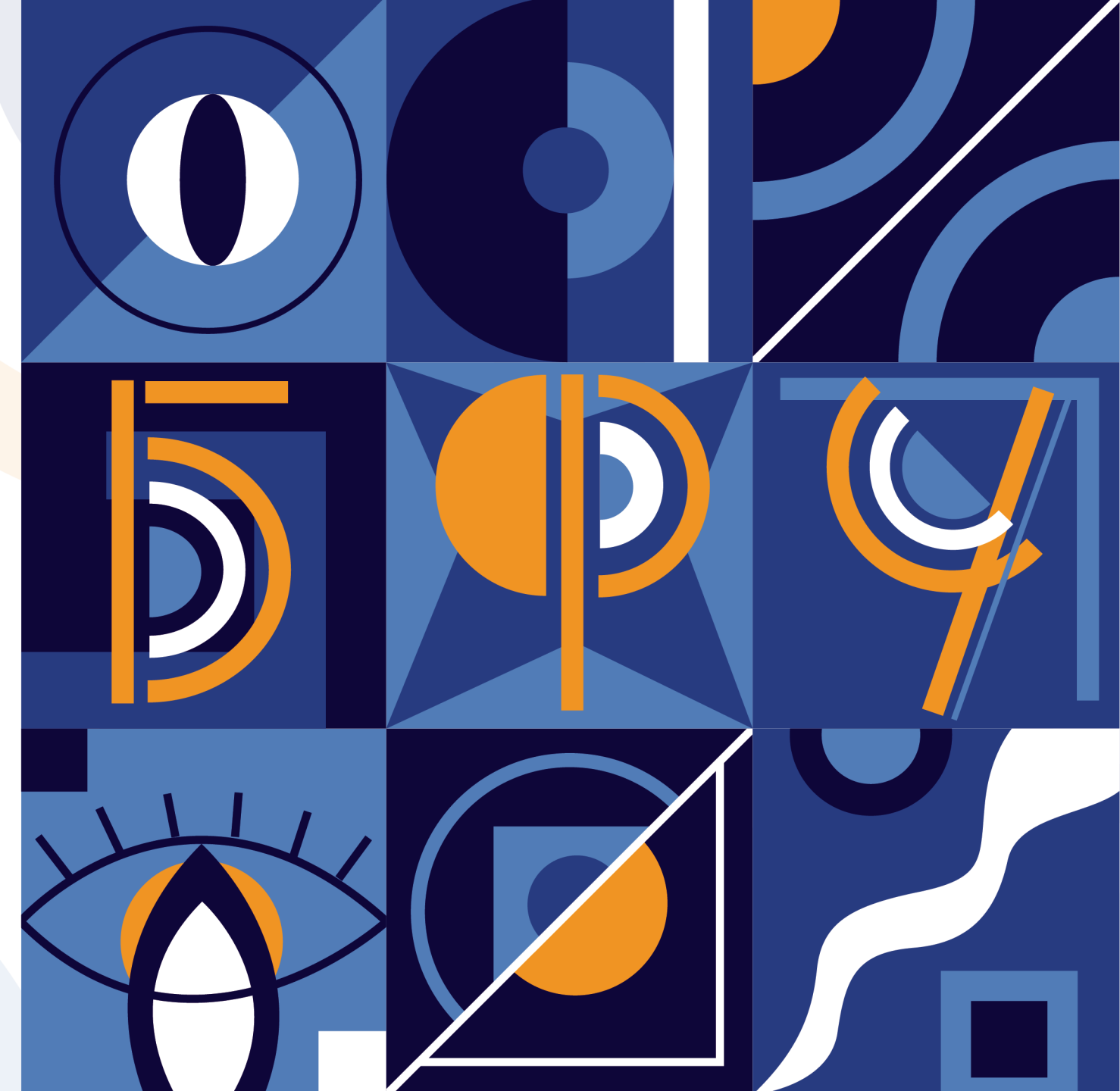